## Verify Migration Request Input Parameters for Accuracy in LegacyFlo

You can verify the parameters of a request in the Pending state.

- Search for the pending request.
- In the Status column, click on the Options icon (depicted by three vertical dots).
- Click the Verify icon to submit the request for verification. The system will verify the request parameters. If any of the parameters are incorrect, the job status will be marked as invalid and the reason will be displayed. Edit the request (https://docs.mithi.com/home/how-to-update-the-input-parameters-of-a-migration-request-in-thelegacyflo-application) to update.
- A request with all parameters correct will be marked as Valid. You can now proceed to start the execution (https://docs.mithi.com/home/how-to-start-executing-a-migration-request-in-the-legacyflo-application).